# ORIENTAÇÕES PARA INSCRIÇÃO NO PROCESSO SELETIVO 2023

Para iniciar a inscrição no Processo Seletivo (PS) selecionado, clique em Inscrição Online

## PROCESSOS SELETIVOS

| BUSING PERSON                                  | Processo Seletivo - 43/2023 - IFES - OFERTA<br>DE VAGAS NA EDUCAÇÃO PROFISSIONAL<br>TÉCNICA DE NIVEL MEDIO NAS FORMAS<br>CONCOMITANTE E SUBSEQUENTE -<br>MODALIDADES PRESENCIAL E A DISTÂNCIA | INSCRIÇÃO ONLINE |
|------------------------------------------------|----------------------------------------------------------------------------------------------------|------------------|
| Edital: 4:<br>Inscriçõe<br>Pedidos<br>Situação | INFORMAÇÕES GERAIS<br>3/2023 de 05/04/2023<br>ss: 28/03/2023 00:00 a 02/05/2023 23:59<br>de Isenção: 28/03/2023 00:00 a 24/04/2023 23:59<br>: Em andamento                                    |                  |
|                                                | VAGAS                                                                                                    |                  |

Para Continuar, é necessário clicar em "Declaro ter lido e concordado com os termos do edital."

| INSTITUTO PEDERAL | Processo Seletivo<br>Processo Seletivo - 43/2023 - IFES - OFERTA<br>DE VAGAS NA EDUCAÇÃO PROFISSIONAL     |  |
|-------------------|----------------------------------------------------------------------------------------------------|--|
|                   | TÉCNICA DE NIVEL MÉDIO NAS FORMAS<br>CONCOMITANTE E SUBSEQUENTE -<br>MODALIDADES PRESENCIAL E A DISTÂNCIA |  |
|                   | Inscrições de <b>28/03/2023</b> a <b>02/05/2023</b>                                                       |  |

A seguir, inserir o CPF da pessoa que está se candidatando a vaga do PS

| LOGIN                  |              |
|------------------------|--------------|
| Para prosseguir, entre | com seu CPF. |
| CPF:                   |              |
|                        | CONTINUAR    |

Preencher os dados pessoais e definir uma senha

CADASTRO

### DADOS PESSOAIS

### ENDEREÇO E CONTATO

| Nome<br>Completo:*   | Maria do Espírito Santo | CEP:*       | 29.056-264         |          |
|----------------------|-------------------------|-------------|--------------------|----------|
| CPF:*                | 165.303.771-74          | Endereço:*  | Avenida Rio Branco |          |
| Data<br>Nascimento:* | 01/02/2005              | Número:*    | 50                 |          |
| E-mail:*             | marieses@email.com      | Complemente |                    |          |
| Tipo<br>Documento:*  | RG                      | ✔ Bairro:*  | Santa Lúcia        |          |
|                      | Número:*                | Cidade:*    | Vitória            | UF: ES 🗸 |
|                      | 1234567                 |             |                    |          |
| RG:*                 | Orgão:*                 |             |                    |          |
|                      | SSP                     | Telefone:*  | (27) 3357-7500     |          |
|                      | UF:*                    | Celular:*   | (27) 99999-9999    |          |
|                      | ES 🗸                    |             |                    |          |
| Sexo:*               | ⊖ Masculino ⊖ Feminino  |             |                    |          |

## SENHA DE ACESSO

| Senha:*             | ••••• |
|---------------------|-------|
| Repita a<br>Senha:* | ••••• |

Para concorrer a uma vaga no PS é necessário escolher o Campus de Interesse.

|                      |                                                                                        | VAGA DESEJADA |  |
|----------------------|----------------------------------------------------------------------------------------|---------------|--|
| Campus de Interesse: | Selecione  Selecione Aracruz Barra de São Francisco                                    |               |  |
|                      | Cachoeiro de Itapemirim<br>Cariacica<br>Cefor<br>Colatina<br>Guarapari<br>Nova Venécia |               |  |
|                      | Serra<br>São Mateus<br>Vila Velha                                                      |               |  |
| nício / Fale Conosco | Vitória                                                                                |               |  |

# Depois escolher a Opção de Curso

|                      |                                                                                         | V                                                                                                | AGA DESEJADA                                                                                                    |     |
|----------------------|-----------------------------------------------------------------------------------------|--------------------------------------------------------------------------------------------------|----------------------------------------------------------------------------------------------------|-----|
| Campus de Interesse: | Vitória                                                                                 | ~                                                                                                |                                                                                                    |     |
| Opção de Curso:      | Selecione<br>Selecione<br>1233 - Tec.Si<br>146 - Tec.Co                                 | ubsequente em Geopro<br>oncomitante em Eletrote                                                  | cessamento - Noturno -Campus Vitória<br>ecnica - Noturno - Campus Vitória                                                                                                    | Ť   |
|                      | 149 - Tec. Su<br>156 - Tec. Co<br>156.1 - Tec. Co<br>2285 - Tec. Co<br>2285 1 - Tec. Co | ibsequente em Segurar<br>oncomitante em Mecâni<br>Concomitante em Mecâ<br>Concomitante em Metali | nça do Trabalho - Noturno - Campus Vitó<br>ca - Vespertino - Campus Vitória<br>nica - Noturno - Campus Vitória<br>Jurgia - Noturno - Campus Vitória<br>Jurgia - Vespertino - Campus Vitória | ria |
|                      | 2294 - Téc. 0<br>6026 - Téc. 9                                                          | Concomitante em Estrac<br>Subsequente em Edifica                                                 | das - Matutino - Campus Vitória<br>ições - Matutino - Campus Vitória                                                                                                    |     |

# A seguir escolher qual modalidade de concorrência.

Em qual modalidade de concorrência deseja se inscrever - Ampla concorrência ou Reserva de vagas (Cotas)?

- O Ampla Concorrência Candidatos(as) que NÃO optarem pela reserva de vagas.
- O Cotas Candidatos que tenham cursado INTEGRALMENTE o ensino fundamental (1º ao 9º ano) em escolas PÚBLICAS no país.

Se a modalidade de concorrência escolhida for **Cotas** é necessário escolher a Ação Afirmativa **AA1 ou AA2**, opções de vagas **PPI ou OE** e indicar se deseja concorrer a vagas reservadas para pessoas com deficiência ou sem deficiência **CD ou SD** 

| O Ampla (                                                                             | Concorrência Candidatos(as) que NÃO optarem pela reserva de vagas.                                                                                                    |
|---------------------------------------------------------------------------------------|----------------------------------------------------------------------------------------------------|
| ⊙ Cotas <mark>c</mark>                                                                | andidatos que tenham cursado INTEGRALMENTE o ensino fundamental (1º ao 9º ano) em escolas PÚBLICAS no país.                                                                                                    |
| ▲ Os<br>co                                                                            | a candidatos que optarem pela reserva de vagas (AA1 OU AA2) passarão por análise documental para<br>mprovação da condição de cotista com base nos documentos listados no Edital.                                                                                        |
| Com base                                                                              | em sua renda, em qual ação afirmativa deseja concorrer?                                                                                                    |
| 🖲 AA1 Alur                                                                            | ios de escolas PÚBLICAS com renda familiar bruta igual ou inferior a um salário-mínimo e meio per capita (por pessoa).                                                                                                    |
|                                                                                       | and the second second second second second second second second second second second second second second second                                                                                                    |
|                                                                                       | nos de escolas PUBLICAS, sem a necessidade de comprovação de renda                                                                                                    |
| Escolha a                                                                             | nos de escolas PUBLICAS, sem a necessidade de comprovação de renda<br>baixo uma das opções de vagas:                                                                                                    |
| C ROL Mu<br>Escolha a                                                                 | nos de escolas PUBLICAS, sem a necessidade de comprovação de renda<br>baixo uma das opções de vagas:<br>lidatos pretos, pardos ou indígenas.                                                                                                    |
| <ul> <li>PR2 Au</li> <li>Escolha a</li> <li>PPI Cancello</li> <li>OE Outra</li> </ul> | nos de escolas PUBLICAS, sem a necessidade de comprovação de renda<br>baixo uma das opções de vagas:<br>lidatos pretos, pardos ou indígenas.<br>as etnias                                                                                                    |
| <ul> <li>Escolha a</li> <li>PPI Canc</li> <li>OE Outra</li> </ul>                     | nos de escolas PUBLICAS, sem a necessidade de comprovação de renda<br>baixo uma das opções de vagas:<br>lidatos pretos, pardos ou indígenas.<br>as etnias<br>ncorrer a vagas reservadas para pessoa Com Deficiência (CD) ou pessoa Sem Deficiência (SD)?                |
| <ul> <li>PPI Cance</li> <li>OE Outri</li> <li>Deseja co</li> <li>SD Sem</li> </ul>    | nos de escolas PUBLICAS, sem a necessidade de comprovação de renda<br>baixo uma das opções de vagas:<br>fidatos pretos, pardos ou indígenas.<br>as etnias<br>ncorrer a vagas reservadas para pessoa Com Deficiência (CD) ou pessoa Sem Deficiência (SD)?<br>deficiência |

Se a opção escolhida for PPI é necessário indicar como o candidato se autodeclara.

| Escolha                                                       | abaixo uma das opções de vagas:                                                                                            |
|---------------------------------------------------------------|----------------------------------------------------------------------------------------------------|
| 🔍 PPI <mark>Ca</mark>                                         | ndidatos pretos, pardos ou indígenas.                                                                                      |
| 0 <mark>0</mark> E <mark>0u</mark>                            | tras etnias                                                                                                    |
| <u> </u>                                                      | os candidatos às vagas PPI ainda passarão pela etapa de verificação da autodeclaração de acordo com o Edital.              |
|                                                               |                                                                                                    |
|                                                               |                                                                                                    |
| Você es                                                       | colheu PPI (Candidatos pretos, pardos ou indígenas).                                                                       |
| Você es<br>Você se                                            | colheu PPI (Candidatos pretos, pardos ou indígenas).<br>autodeclara como Preto, Pardo ou Indígena conforme o edital?       |
| Você es<br>Você se<br>O Preto                                 | colheu PPI (Candidatos pretos, pardos ou indígenas).<br>autodeclara como Preto, Pardo ou Indígena conforme o edital?       |
| Você es<br>Você se<br>O Preto<br>O Pardo                      | colheu PPI (Candidatos pretos, pardos ou indígenas).<br>autodeclara como Preto, Pardo ou Indígena conforme o edital?       |
| Você es<br>Você se<br>O Preto<br>O Pardo<br>O Indíge          | colheu PPI (Candidatos pretos, pardos ou indígenas).<br>autodeclara como Preto, Pardo ou Indígena conforme o edital?<br>ma |
| Você es<br>Você se<br>O Preto<br>O Pardo<br>O Indíge<br>O Não | colheu PPI (Candidatos pretos, pardos ou indígenas).<br>autodeclara como Preto, Pardo ou Indígena conforme o edital?<br>ma |

Se for feita a opção de concorrer por vagas reservadas para pessoas Com Deficiência é necessário indicar a(s) descrição(ões) da(s) deficiência(s) e enviar o Laudo Médico.

Deseja concorrer a vagas reservadas para pessoa Com Deficiência (CD) ou pessoa Sem Deficiência (SD)?

○ SD Sem deficiência

#### CD Com deficiência

São consideradas pessoas com deficiência (PcD), aquelas que têm impedimentos de longo prazo de natureza física, mental, intelectual ou sensorial, os quais, em interação com diversas barreiras, podem obstruir sua participação plena e efetiva na sociedade em igualdades de condições com as demais pessoas, nos termos dos
 artigos 3º e 4º do Decreto nº 3.298/99, da Súmula nº 377 do Superior Tribunal de Justiça (STJ), da Lei 12.764/2012 e da Lei nº 13.146/2015. Os(as) candidatos(as) que optarem pela reserva de vagas, caso aprovados, deverão entregar laudo médico que ateste a espécie e grau da deficiência, com expressa referência ao código correspondente da Classificação Internacional de Doença - CID.

#### \* Marque abaixo a(s) descrição(ões) de sua(s) deficiência(s):

- Deficiência Visual Cegueira
   Deficiência Visual Baixa Visão
   Deficiência Visual Visão Monocular
   Deficiência Auditiva
   Deficiência Intelectual
   Surdez Faz uso da Libras
   Surdez Não faz uso da Libras
   Surdocegueira
   Deficiência Múltipla
   Deficiência Física
- □ Transtornos Globais do Desenvolvimento (TGD)
- Transtorno do Espectro Autista (TEA)

### ENVIO DE LAUDO MÉDICO

Utilize o campo abaixo para envio de Laudo Médico em caso de inscrição para vaga PcD (Pessoa com Deficiência) **OU** solicitação de condições especiais para realização de prova, quando aplicável.

#### Enviar Laudo Médico

| Arquivo  |                  |                          |  |
|----------|------------------|--------------------------|--|
| Arquivo. | Escolher arquivo | Nenhum arquivo escolhido |  |

### O candidato deve indicar se necessita de atendimento especial

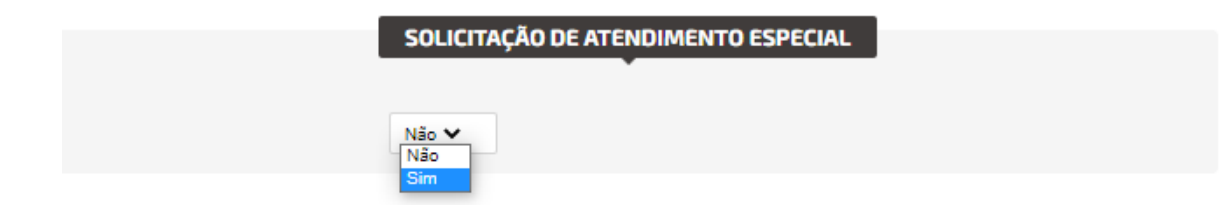

Se for indicado SIM, deve-se ser escolhido o(s) atendimento(s) desejado(s)

| SOLICITAÇÃO DE ATENDIMENTO ESPECIAL                                      |
|--------------------------------------------------------------------------|
| Sim 💙 Selecione uma ou mais opções de atendimento abaixo.                |
| 🛕 Marque aqui sua necessidade para realização da Prova e ou/ Entrevista: |
| Selecione:                                                               |
| 1. Autorização para Uso de Aparelho Auditivo durante a PROVA             |
| 2. Intérprete de Libras para a PROVA                                     |
| 3. Ledor para a PROVA                                                    |
| 🗆 4. Prova e Folha de Respostas com fonte ampliada (Fonte tamanho 24)    |
| 5. Prova e Folha de Respostas com fonte ampliada (Fonte tamanho 32)      |
| 🗆 6. Prova e Folha de Respostas em Braile                                |
| 7. Sala de fácil acesso (andar térreo, rampa, elevador) no dia da PROVA  |
| 8. Transcritor para a PROVA                                              |
| 9. Outros                                                                |
| 9.1 Intérprete de Libras para a ENTREVISTA                               |
| 9.2 Utilização de Equipamentos/Espaço do Ifes para Realizar a ENTREVISTA |

A seguir deve ser preenchido os itens solicitados nos quesitos necessários para a inscrição

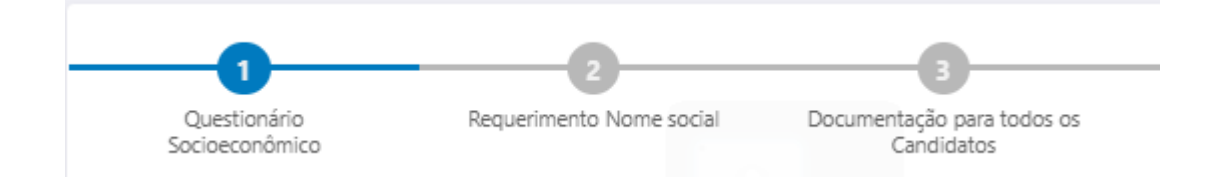

Após o preenchimento dos quesitos o Resumo da Inscrição é apresentado. O comprovante de inscrição pode ser gerado.

Pode ser solicitado isenção de taxa de inscrição, se encaixar dentro de um dos perfis

| Tipo de Solicitação de Selecione<br>Isenção: Selecione               |          |
|----------------------------------------------------------------------|----------|
| Aluno bolsista (bolsa integral) em função de carência socioeconômica | <b>~</b> |

# Ou efetuado o pagamento da taxa de inscrição através de um boleto bancário gerado

### PAGAMENTO

Sua inscrição será efetivada após compensação do pagamento.

Valor da inscrição: R\$ 85,00

# **EFETUAR PAGAMENTO**